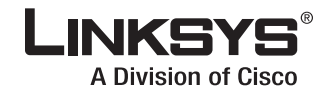

### **QUICK INSTALLATION**

# Wireless-G Router for 3G/UMTS Broadband

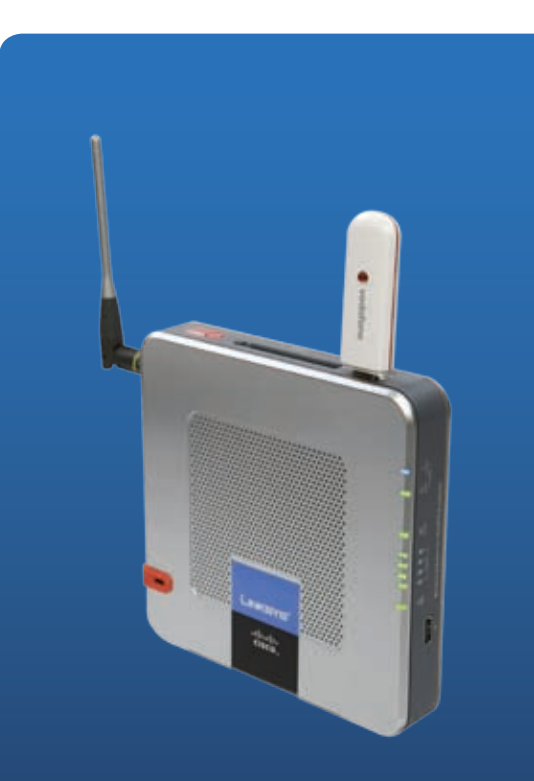

#### Package Contents

- Wireless-G Router for 3G/UMTS Broadband
- Setup CD-ROM
- User Guide and Quick Installation on CD-ROM
- AC Power Supply with UK, Euro, and Australia Plug Adapters
- Car Power Adapter
- Ethernet Cable

Model No: WRT54G3GV2-VF

**Overview** 

There are two ways to set up the Router for Internet connection. Select one.

- **1.** Broadband WAN and 3G/UMTS Broadband
- 2. 3G/UMTS Broadband Only

Before you begin, make sure that you have the following:

#### Broadband WAN and 3G/UMTS Broadband

- Activated 3G/UMTS broadband service from Vodafone
- Vodafone 3G/UMTS broadband device service information
- Broadband modem
- Settings for your broadband Internet connection

#### **3G/UMTS Broadband Only**

- Activated 3G/UMTS broadband service from Vodafone
- Vodafone 3G/UMTS broadband device service information
- A. Insert the Setup CD-ROM into your CD-ROM drive. The Setup Wizard should run automatically, and the *Welcome* screen should appear. If it does not, click your taskbar's **Start** button and select **Run**. In the *Open* field, enter **D:\SetupWizard.exe** (where "D" is the letter of your CD-ROM drive).
- **B.** Select your preferred language from the drop down menu. To begin installation, click the **Click Here to Start** button.

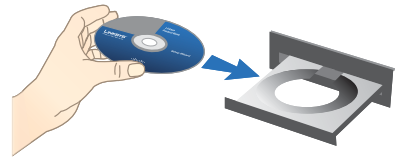

Insert the CD

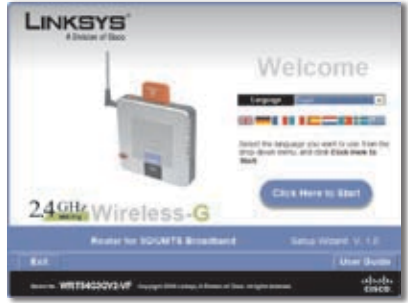

Click Here to Start

C. To accept the license agreement, click Next.

D. Make sure the Router is powered off. Insert the Vodafone 3G/UMTS Broadband Device into the Router's PC Card slot or USB port.

Click Next.

E. If you have a cable or DSL connection, keep the screen's default, Yes, and then click Next. Proceed to the section, "1 Broadband WAN and 3G./UMTS Broadband".

If you do not have a cable or DSL connection, select **No** on this screen, and then click **Next**. Proceed to the section, "2 3G/UMTS Broadband Only".

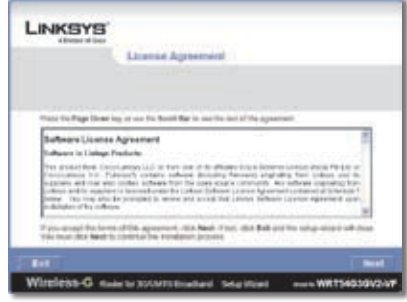

Accept the License Agreement

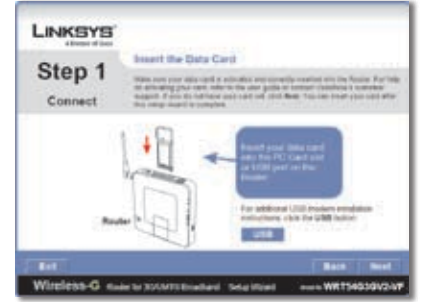

Insert the Vodafone 3G/UMTS Broadband Device

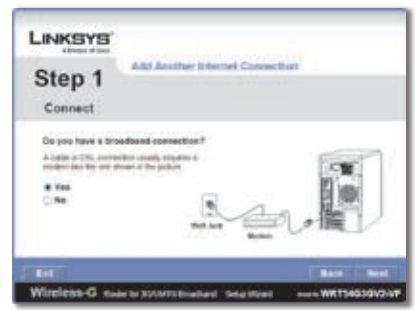

Add Another Internet Connection

A. Make sure the Router is powered off. Disconnect the network cable from your computer. (This is the cable that connects the computer to your modem.)

Click Next.

**B.** Connect the cable from the modem to the Modem port on the Router. (This is the same cable that you just disconnected from your computer in step A.)

Click Next.

C. Connect the included yellow network cable to the Ethernet network port of your computer.

Click Next.

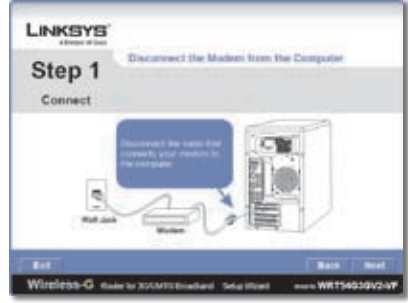

Disconnect the Modem

| LINKSYS |                                 |
|---------|---------------------------------|
| Step 1  | Cannect the Madam to the Rouber |
| 0       | LF                              |
| Ref And | Notes                           |

Connect the Modem to the Router

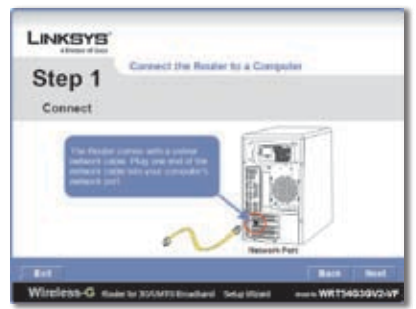

Connect the Network Cable to the Computer

D. Connect the other end of the yellow cable to one of the yellow Ethernet ports labeled 1-4 on the side panel of the Router.

Repeat steps C and D to connect additional computers or other devices to the Router. (Additional network cables are not included.)

### Click Next.

E. Connect the power adapter to the Router's Power port. Plug the cord into an electrical outlet (if needed, attach the included, appropriate power plug adapter).

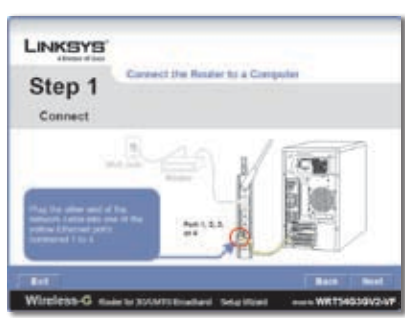

Connect the Network Cable to the Router

| All Name of Local |                     |                                                                                                    |
|-------------------|---------------------|----------------------------------------------------------------------------------------------------|
| Step 1            | Power on the Reater |                                                                                                    |
| R.g.              |                     | An owner and the set<br>for a set of the set of the set of |
|                   | France              |                                                                                                    |

Connect to Power

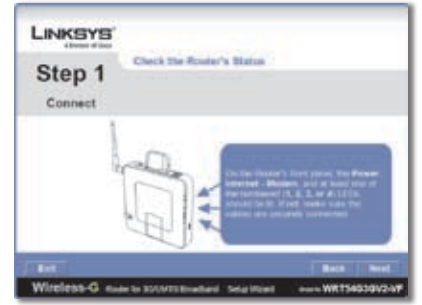

Check the Router's Status

#### Click **Next**.

**F.** The Power LED will flash for about a minute during the self-test. It will be solidly lit when the self-test is complete.

> If the Power LED does not stop flashing, refer to "Appendix A: Troubleshooting" in the User Guide on the CD-ROM.

#### Click Next.

**G.** Follow the on-screen instructions to complete the setup and configuration.

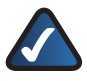

**NOTE:** For advanced configuration changes, refer to "Chapter 3: Advanced Configuration" in the User Guide on the CD-ROM.

# **2** 3G/UMTS Broadband Only

A. Connect the included yellow network cable to the Ethernet network port of your computer.

#### Click Next.

**B.** Connect the other end of the yellow cable to one of the yellow Ethernet ports labeled 1-4 on the side panel of the Router.

Repeat steps A and B to connect additional computers or other devices to the Router. (Additional network cables are not included.)

#### Click Next.

C. Connect the power adapter to the Router's Power port. Plug the other end into an electrical outlet (if needed, attach the included, appropriate power plug adapter).

#### Click Next.

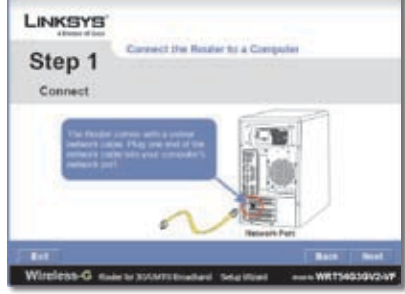

Connect the Network Cable to the Computer

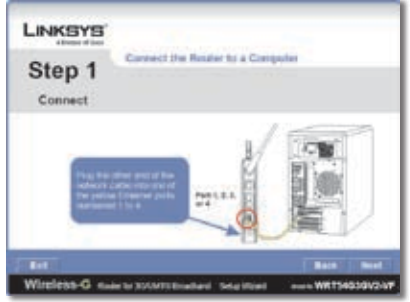

Connect the Network Cable to the Router

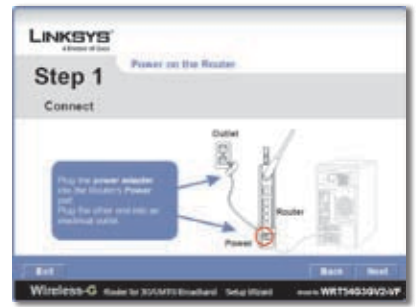

Connect to Power

D. The Power LED will flash for about a minute during the self-test. It will be solidly lit when the self-test is complete.

> If the Power LED does not stop flashing, refer to "Appendix A: Troubleshooting" in the User Guide on the CD-ROM.

| LINKSYS |                         |  |
|---------|-------------------------|--|
| Step 1  | Check the Roder's Matua |  |
| 1       |                         |  |
| 14      |                         |  |
| 9       |                         |  |
| 9       |                         |  |
| 0       |                         |  |

#### Click Next.

Check the Router's Status

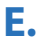

**E.** Follow the on-screen instructions to complete the setup and configuration.

NOTE: For advanced configuration changes, refer to "Chapter 3: Advanced Configuration" in the User Guide on the CD-ROM.

| Vodafone          | Mobile       | Phone            | Email                                |
|-------------------|--------------|------------------|--------------------------------------|
| Australia         | 1555         | +355 69 144      | www.vodafone.al/mobileconnect        |
| France            | 900          | +33 6 1000 1900  | www.sfr.fr                           |
| Germany           | 1234         | +49 800 172 1234 | www.vodafone.de                      |
| Greece            | 1399         | +30 6944 40 1399 | www.vodafone.gr                      |
| Ireland           | 1850 287 000 | +353 429331999   | www.vodafone.ie/business             |
| Italy             | 42005        | 800-100195       | www.vodafone.it                      |
| Netherlands       | 1200         | +31 654 500 100  | www.vodafone.nl                      |
| New Zealand       | 0800-921-021 | +64 9 355 2007   | www.vodafone.co.nz/3grouter          |
| Portugal          | 1214         | +351911214000    | www.vodafone.pt                      |
| Spain             | 122          | +34 607 122 000  | www.empresas.vodafone.es             |
| Sweden            | 222          | +46 708 222 222  | www.telenor.se                       |
| United<br>Kingdom | 191          | +44 7836 191 191 | www.vodafone.co.uk/<br>mobileconnect |

For contact details or to get support for your Vodafone Mobile Connect card, reference the Vodafone Customer Contact document that came with the 3G/UMTS broadband router. For additional information or troubleshooting help, refer to the User Guide on the Setup CD-ROM.

#### Website

www.support.vodafone.com or www.linksys.com/vodafone.

ıılıılıı cısco Linksys is a registered trademark or trademark of Cisco Systems, Inc. and/or its affiliates in the U.S. and certain other countries. Copyright © 2008 Cisco Systems, Inc. All rights reserved. Other brands and product names are trademarks or registered trademarks of their respective holders.

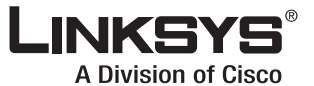

www.linksys.com